### **Aktivierung von Lizensen und Plugins**

#### 1 Kurzbeschreibung

Einige der Funktionen der Beamicon2-CNC-Software müssen erst freigeschaltet werden. Dazu können Sie von Ihrem Händler einen Gutscheincode für das jeweilige Produkt erwerben. Diesen 10-stelligen Gutscheincode müssen Sie in die Software eingeben, um die jeweilige Funktion zu aktivieren. Dazu wird eine Internetverbindung benötigt.

Falls keine Internetverbindung am Maschinen-PC vorhanden ist, kann man die Aktivierung auch mit einem anderen PC ausführen, der eine Internetverbindung hat. Dies wird im Kapitel 2 beschrieben.

### 2 Aktivierung mit vorhandener Internetverbindung

Als erstes vergewissern Sie sich, das die Benutzerdaten in der Software korrekt eingetragen sind. Dies haben Sie beim Installieren der Software schon gemacht. Wichtig ist, das die Email-Adresse korrekt ist, da Sie sonst keine Bestätigungs-Email erhalten können.

| A                       |                                                                                                    |          |           |          |              |                |
|-------------------------|----------------------------------------------------------------------------------------------------|----------|-----------|----------|--------------|----------------|
| Beamicon21 Hauptfenster |                                                                                                    |          |           |          |              |                |
| Datei                   | Konfiguration                                                                                                    | Benutzer | Support   | Hilfe    | Toolbar      |                |
|                         |                                                                                                    |          | Ben       | u zer-Re | egistrierung | gsdaten ändern |
|                         |                                                                                                    |          | Plug      | gin-Akti | vierung      |                |
|                         |                                                                                                    |          | Upd       | late     |              |                |
|                         |                                                                                                    |          | Anf       | rage ser | nden         |                |
|                         |                                                                                                    |          | Log       | datei Oj | otionen      |                |
|                         |                                                                                                    |          | Key       | Viewer   |              |                |
|                         |                                                                                                    |          |           |          |              |                |
|                         | Benutzer registrieren X                                                                                                    |          |           |          |              |                |
|                         | Bitte geben Sie eine gültige Post- und Email-Adresse an. Dies ist wichtig,<br>um Support zu erhalten oder spätere Erweiterungen zu erwerben. |          |           |          |              |                |
|                         | Name, Vornar                                                                                                    | ne Max M | Austerman | n        |              |                |
|                         | Addresse Dorfstrasse 12                                                                                                    |          |           |          |              |                |
|                         | Email max@musterman.de                                                                                                    |          |           |          |              |                |
|                         | Speichern                                                                                                    |          |           |          |              | Speichern      |

https://benezan-electronics.de https://beamicon2basic.com Benezan-Electronics • Hard- und Softwareentwicklung Korrigieren Sie, wenn nötig die Daten und verlassen Sie den Dialog mit einem Klick auf Speichern.

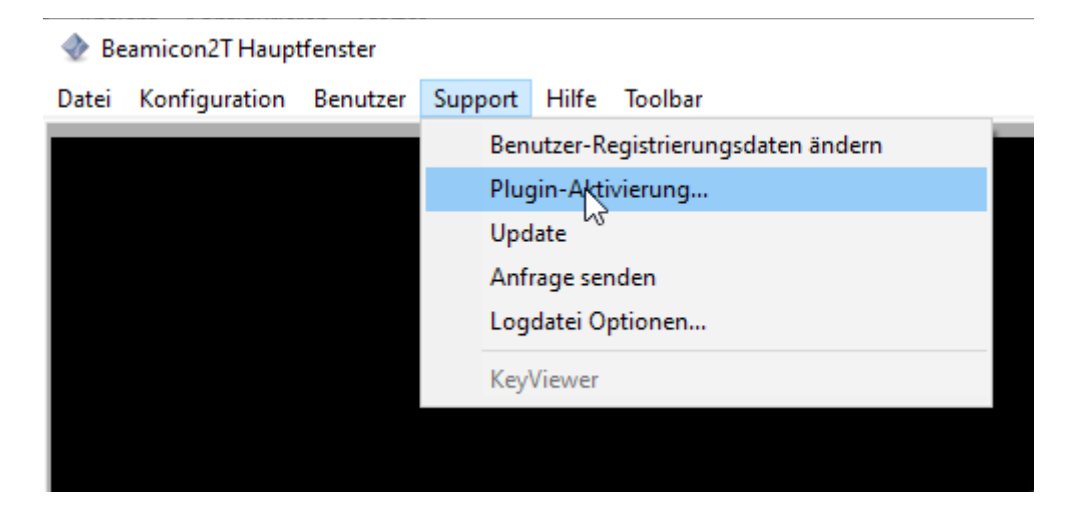

Warnhinweis: Da die Lizenzen an die gekaufte Hardware der Maschine gebunden sind, muß die Maschine verbunden und eingeschaltet sein. Falls dies nicht der Fall ist, erscheint dieses Warnfenster. In diesem Fall schließen die bitte erst die Maschine an.

| Optionen | kaufen                                                                                                    | $\times$ |
|----------|----------------------------------------------------------------------------------------------------|----------|
| 1        | Bevor Sie Plugins aktivieren, müssen Sie mit Ihrer Maschin<br>verbunden sein,<br>weil die Lizenzen an die ID-Nummer des Hardwaremoduls<br>gebunden sind. | e        |
|          | OK                                                                                                    |          |

Falls die Maschine verbunden ist, erscheint folgender Dialog:

| Optionen verwalten                                                                      | ×                                                                                        |
|-----------------------------------------------------------------------------------------|------------------------------------------------------------------------------------------|
| Gutscheincodes aktivieren                                                               |                                                                                          |
| Wenn Sie schon Hardware og<br>haben, bei denen ein Gutsch<br>vor der Verwendung den Gut | der Software-Optionen gekauft<br>ein beigefügt war, müssen Sie<br>scheincode aktivieren. |
| 2                                                                                       | Gutscheincodes aktivieren                                                                |
|                                                                                         | Abbruch                                                                                  |

Die Software hat erkannt, das der PC eine Verbindung zum Registrierungsserver hat und es erscheint der nachfolgende Dialog. Falls ein anderer Dialog erscheint, fahren Sie bitte im Kapitel "Aktivierung ohne Internetverbindung am Maschinen-PC" fort.

| Aktivierung von Optionen                                                                                                    | 2                                                                                             | ×                                                                  |  |  |  |
|----------------------------------------------------------------------------------------------------|-----------------------------------------------------------------------------------------------|--------------------------------------------------------------------|--|--|--|
| Gutscheincodes aktivieren                                                                                                    |                                                                                               |                                                                    |  |  |  |
| Online-Aktivierung von diesem PC                                                                                                    | aus.                                                                                          |                                                                    |  |  |  |
| Dieser Computer hat eine Internetv<br>Knopf "Gutschein online aktivieren<br>den 10-stelligen Gutscheincode ein<br>Das Plugin wird sofort aktiviert und | erbindung und Sie könn<br>" drücken. Sie werden da<br>zugeben.<br>I zusätzlich erhalten Sie e | en einfach den<br>ann aufgefordert<br>eine E-Mail zur Bestätigung. |  |  |  |
| Gutschein online aktivieren                                                                                                    |                                                                                               |                                                                    |  |  |  |

Wenn Sie auf "Gutschein online aktivieren" klicken öffnet sich ein Dialog, in dem Sie den 10-stelligen Gutscheincode eingeben müssen. Achtung: Achten Sie darauf, vor und nach dem Code keine Leerzeichen zu haben. Dann wird der Code nicht erkannt und es kommt eine Fehlermeldung.

|                                                                                    | ×          |
|------------------------------------------------------------------------------------|------------|
| Bitte den 10-stelligen Code vom Gutschein e<br>und Return zum abschließen drücken. | eingeben   |
| 064T92EW0V                                                                         |            |
|                                                                                    |            |
| $\searrow$                                                                         | OK Abbruch |

Nach Bestätigen mit "OK" verbindet sich die Software mit dem Server und überprüft den Gutscheincode. Wenn alles ok ist, erscheint diese Meldung:

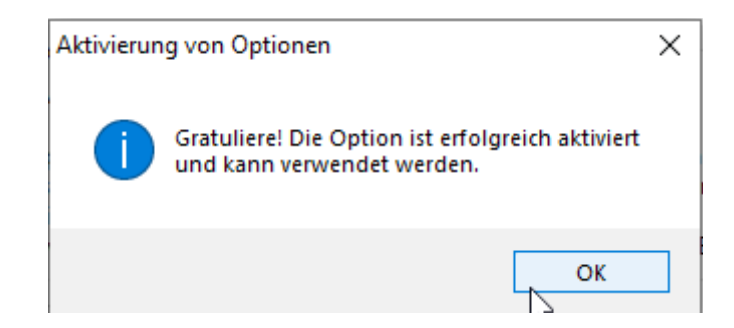

Damit ist die Lizenz aktiviert und das Produkt kann verwendet werden. Sie haben ebenfalls eine EMail erhalten mit der Bestätigung der Aktivierung. Zur Überprüfung können Sie jederzeit über Menü->Info ihre Lizensen einsehen.

| Beamicon2T Hauptfenster |               |          |         |       |                   |    |  |
|-------------------------|---------------|----------|---------|-------|-------------------|----|--|
| Datei                   | Konfiguration | Benutzer | Support | Hilfe | Toolbar           |    |  |
|                         |               |          |         |       | Benutzer Handbuch |    |  |
|                         |               |          |         |       | Referenz Handbuch |    |  |
|                         |               |          |         |       | Info ülter        | F1 |  |
|                         |               |          |         |       | 101               |    |  |

| Software-Version: | V3.22 02-Aug-2023 |           |    |  |  |
|-------------------|-------------------|-----------|----|--|--|
| Option:           |                   | HANDWHEEL |    |  |  |
|                   |                   |           | ок |  |  |

In dem Falle wurde ein Plugin für ein Handrad aktiviert.

### 3 Aktivierung ohne Internetverbindung am Maschinen-PC

Als erstes vergewissern Sie sich, das die Benutzerdaten in der Software korrekt eingetragen sind. Dies haben Sie beim Installieren der Software schon gemacht. Wichtig ist, das die Email-Adresse korrekt ist, da Sie sonst keine Bestätigungs-Email erhalten können.

| Beamicon2T Hauptfenster |                                                                                                    |                                                          |                                                                 |                                   |                            |                                  |  |
|-------------------------|----------------------------------------------------------------------------------------------------|----------------------------------------------------------|-----------------------------------------------------------------|-----------------------------------|----------------------------|----------------------------------|--|
| Datei                   | Konfiguration                                                                                                    | Benutzer                                                 | Support                                                         | Hilfe                             | Toolbar                    |                                  |  |
|                         |                                                                                                    |                                                          | Ben                                                             | u xer-Ro                          | egistrierung               | sdaten ändern                    |  |
|                         | Plugin-Aktivierung                                                                                                    |                                                          |                                                                 |                                   |                            |                                  |  |
|                         |                                                                                                    |                                                          | Upd                                                             | late                              |                            |                                  |  |
|                         |                                                                                                    |                                                          | Anf                                                             | rage ser                          | nden                       |                                  |  |
|                         |                                                                                                    |                                                          | Log                                                             | datei Oj                          | ptionen                    |                                  |  |
|                         |                                                                                                    |                                                          | Key                                                             | Viewer                            |                            |                                  |  |
|                         |                                                                                                    |                                                          |                                                                 |                                   |                            |                                  |  |
|                         |                                                                                                    |                                                          |                                                                 |                                   |                            |                                  |  |
|                         | Benutzer registrieren X                                                                                                    |                                                          |                                                                 |                                   |                            |                                  |  |
|                         | Bitte geben Sie eine gültige Post- und Email-Adresse an. Dies ist wichtig,<br>um Support zu erhalten oder spätere Erweiterungen zu erwerben. |                                                          |                                                                 |                                   |                            |                                  |  |
|                         | Bitte geben Sie<br>um Support zu                                                                                                    | eine gültig<br>erhalten oo                               | e Post- un<br>der spätere                                       | d Email-<br>Erweite               | -Adresse an<br>rungen zu e | . Dies ist wichtig,<br>erwerben. |  |
|                         | Bitte geben Sie<br>um Support zu<br>Name, Vornar                                                                                             | eine gültig<br>erhalten oo<br>ne Max N                   | e Post- un<br>der spätere<br>Musterman                          | d Email-<br>Erweite<br>In         | Adresse an<br>rungen zu e  | . Dies ist wichtig,<br>erwerben. |  |
|                         | Bitte geben Sie<br>um Support zu<br>Name, Vornar<br>Addresse                                                                                 | eine gültig<br>erhalten oo<br>ne Max N<br>Dorfst         | e Post- un<br>der spätere<br>Musterman<br>trasse 12             | d Email<br>Erweite<br>In          | Adresse an<br>rungen zu e  | . Dies ist wichtig,<br>erwerben. |  |
|                         | Bitte geben Sie<br>um Support zu<br>Name, Vornar<br>Addresse<br>Email                                                                        | eine gültig<br>erhalten oo<br>ne Max N<br>Dorfst<br>max@ | e Post- un<br>der spätere<br>Musterman<br>trasse 12<br>Musterma | d Email<br>Erweite<br>in<br>an.de | Adresse an<br>rungen zu e  | . Dies ist wichtig,<br>erwerben. |  |

Korrigieren Sie, wenn nötig die Daten und verlassen Sie den Dialog mit einem Klick auf Speichern.

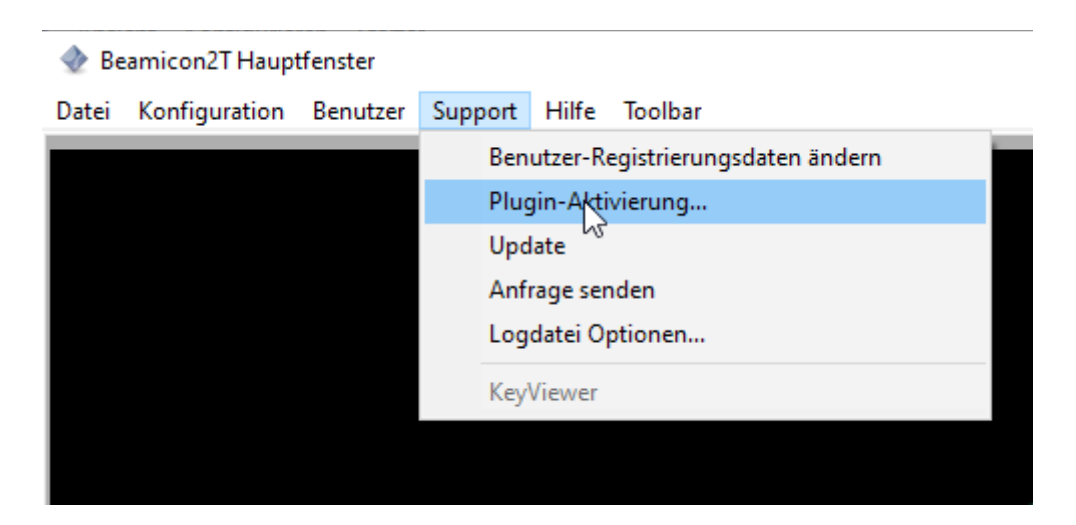

Warnhinweis: Da die Lizenzen an die gekaufte Hardware der Maschine gebunden sind, muß die Maschine verbunden und eingeschaltet sein. Falls dies nicht der Fall ist, erscheint dieses Warnfenster. In diesem Fall schließen die bitte erst die Maschine an.

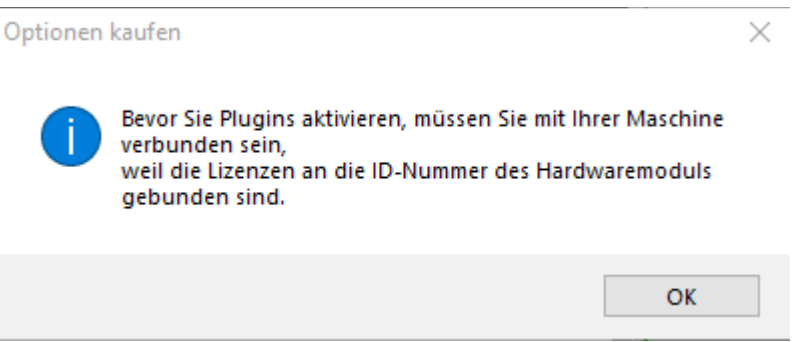

Falls die Maschine verbunden ist, erscheint folgender Dialog:

| Optionen verwalten                                                                        | ×                                                                                      |  |  |  |  |
|-------------------------------------------------------------------------------------------|----------------------------------------------------------------------------------------|--|--|--|--|
| Gutscheincodes aktivieren                                                                 |                                                                                        |  |  |  |  |
| Wenn Sie schon Hardware od<br>haben, bei denen ein Gutsche<br>vor der Verwendung den Guts | er Software-Optionen gekauft<br>in beigefügt war, müssen Sie<br>scheincode aktivieren. |  |  |  |  |
| $\searrow$                                                                                | Gutscheincodes aktivieren                                                              |  |  |  |  |
|                                                                                           | Abbruch                                                                                |  |  |  |  |

Lesen Sie den Text in dem folgenden Dialog aufmerksam durch. Bestätigen Sie dann den Dialog mit "Gutschein mit Browser aktivieren".

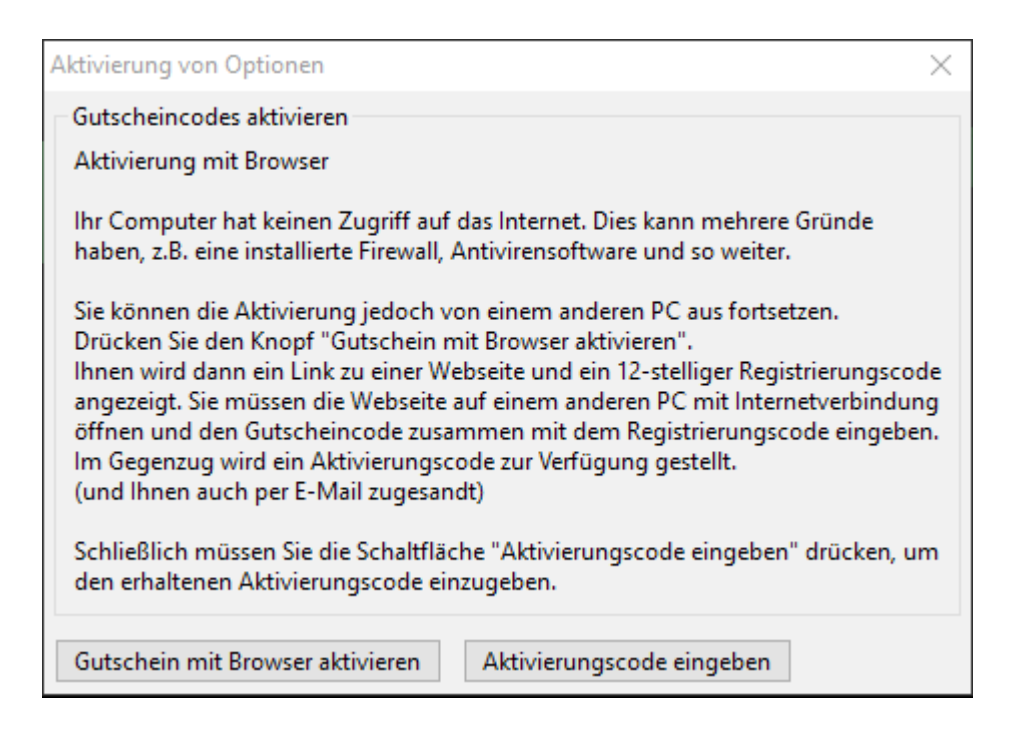

|                                                        | $\times$                                                                                         |
|--------------------------------------------------------|--------------------------------------------------------------------------------------------------|
| Bitte öffnen Sie die folge<br>Zugriff und geben Sie de | nde Seite auf einem Computer mit Internet-<br>en Gutscheincode und Registrierungs-Schlüssel ein: |
| URL                                                    | https://activations.benezan-electronics.de                                                       |
| Registrierungs-Schlüssel                               | 049162BD8440                                                                                     |
|                                                        | ОК                                                                                               |

Öffnen Sie den Link in einem Browser an einem PC mit Internetverbindung. Kopieren Sie den Registrierungs-Schlüssel, dieser wird dann benötigt

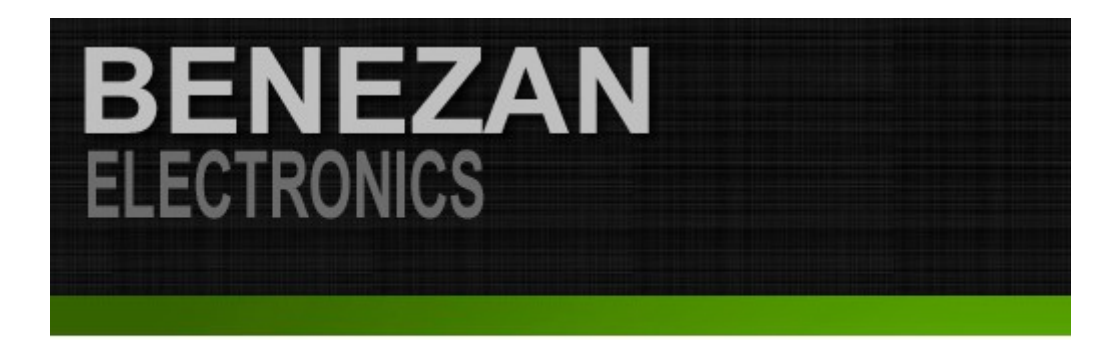

# Produktaktivierung

Gutschein-Code: 06DUXP6R4H Registrierungs-Code: 049162BD8440 Ihre E-mail: info@tecno-world.com Daten absenden Zurücksetzen

Auf der Webseite geben Sie den Gutscheincode ein. Dies ist der 10-stellige Code, den Sie von Ihrem Händler erhalten

Im Feld Registrierungscode geben Sie den Code aus dem vorherigen Dialog ein. Bitte achten Sie darauf, eine gültige Email-Adresse einzugeben, denn an diese wird der Aktivierungscode geschickt.

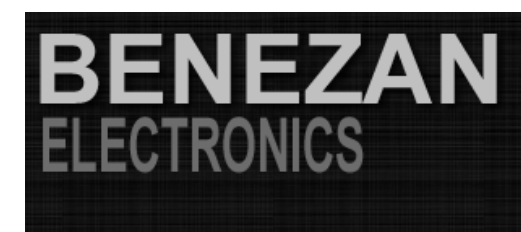

## Aktiviert!

Hallo Ingolf Tippner,

Sie haben das Produkt Plugin for third party handwheels erfolgreich aktiviert.

Wir haben Ihnen eine email mit weiteren Hinweisen und dem Aktivierungscode and die von Ihnen angegebene Adresse info@tecno-world.com geschickt.

Vielen Dank für Ihr Vertrauen in Benezan-Electronic.

## Key: XTFnR1k2RmddN2RGVm9mZVt3gmprTH0l5uEV

Wenn Die Registrierung erfolgreich war, wird der Aktivierungscode angezeigt. Sie können diesen nun kopieren und mittels Klick auf "Aktivierungscode eingeben" speichern.

| Aktivierung von Optionen                                                                       | ×                      |
|------------------------------------------------------------------------------------------------|------------------------|
| Bitte den Aktivierungscode exakt eingeben (Gro<br>beachten) und Return zum Abschließen drücker | β/Kleinschreibung<br>n |
| XTFnR1k2RmddN2RGVm9mZVt3gmprTHOI5u                                                             | EV                     |
| N                                                                                              | OK Abbruch             |

Achten Sie darauf, keine Leerzeichen vor oder hinter dem Code mit einzugeben.

| Aktivierung von Optionen |                                                                                |  |  |  |
|--------------------------|--------------------------------------------------------------------------------|--|--|--|
| 1                        | Gratuliere! Die Option ist erfolgreich aktiviert<br>und kann verwendet werden. |  |  |  |
|                          | OK                                                                             |  |  |  |

Damit ist die Lizenz aktiviert und das Produkt kann verwendet werden. Sie haben ebenfalls eine EMail erhalten mit der Bestätigung der Aktivierung. Zur Überprüfung können Sie jederzeit über Menü->Info ihre Lizensen einsehen.

| 🚸 Beamicon2T Hauptfenster |               |                   |         |                                        |         |    |  |
|---------------------------|---------------|-------------------|---------|----------------------------------------|---------|----|--|
| Datei                     | Konfiguration | Benutzer          | Support | Hilfe                                  | Toolbar |    |  |
|                           |               |                   |         | Benutzer Handbuch<br>Referenz Handbuch |         |    |  |
|                           |               |                   |         | Info ülter                             |         | F1 |  |
|                           |               |                   |         |                                        |         |    |  |
| Software-Version:         |               | V3.22 02-Aug-2023 |         |                                        |         |    |  |
| Option:                   |               |                   |         | HAND                                   | WHEEL   |    |  |
|                           |               |                   |         |                                        |         | ОК |  |

In dem Falle wurde ein Plugin für ein Handrad aktiviert.

Wenn die Aktivierung über den Browser erfolgte, haben Sie eine Email erhalten. In dieser Email befindet sich ein Dateianhang mit einer .ini Datei. Dies ist die Lizenz. Heben Sie diese Datei gut auf, damit kann man die Lizenz wieder herstellen.

### 4 Datensicherung

Nach Aktivierung einer Lizenz empfiehlt es sich, die Konfiguration zu sichern und an einem sicheren Platz aufzubewahren. Bei Verlust der Lizenz ist diese erloschen und kann nur durch den Hersteller Benezan-Elektronics wiederhergestellt werden. (Kostenpauschale 49€, egal welches Produkt).